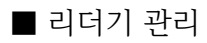

| 리더기등록 |  |
|-------|--|
| 장치관리  |  |
| 지문관리  |  |

리더기관리는 Main 에서 간략하게 설명했지만, 리더기 및 컴퓨터통신에 관련하여 프로그램에서 설정하는 메뉴입니다. (프로그램과 카드리더기 간의 통신이 가능하도록 초기에 설정하는 메뉴) 즉, 하드웨어적인 부분을 설정하는 메뉴입니다.

'리더기등록': 프로그램에서 어떤 리더기를 몇 대 사용할 것인지 등록합니다.

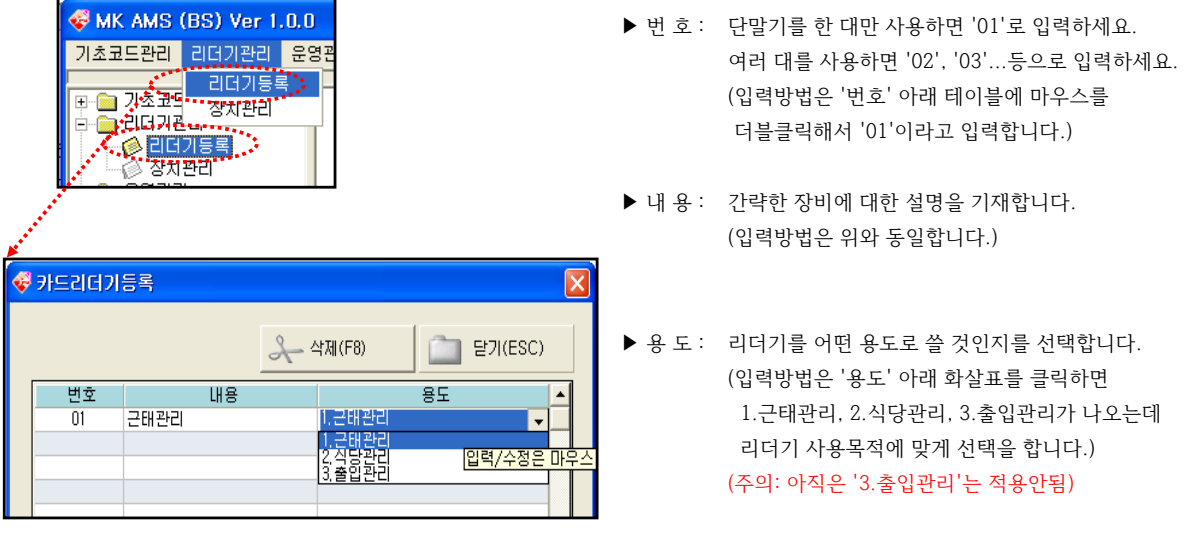

장치관리는 DATA 및 시간설정 시 컴퓨터와 리더기의 송수신에 관련된 환경을 설정하는 메뉴입니다.

TCP/IP-

ΙP

포트

리더기 검색

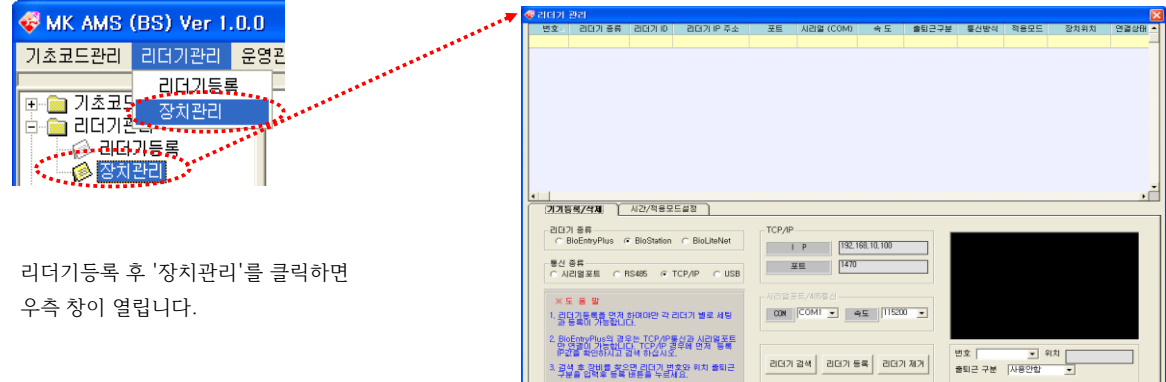

192, 168, 10, 100

1470

COM COM1 💌 속도 115200 💌

리더기 등록

리더기 제거

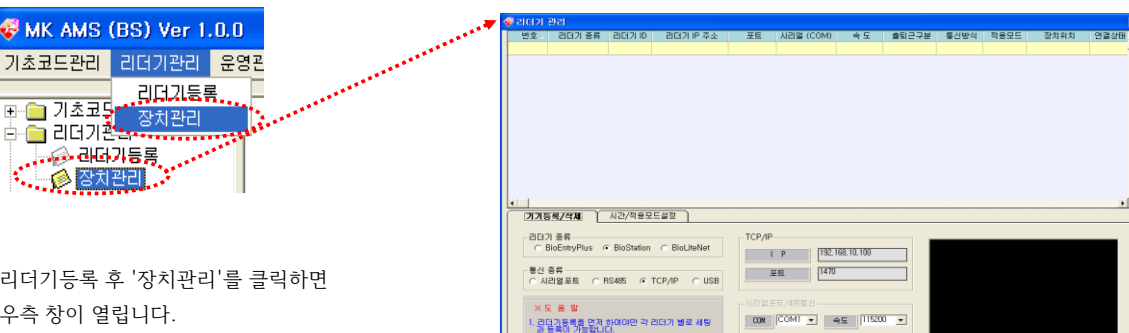

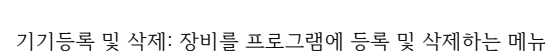

○시리얼포트 ○RS485 ⊙TCP/IP ○USB

1. 리더기등록을 먼저 하여야만 각 리더기 별로 세팅 과 등록이 가능합니다.

2. BioEntryPlus의 경우는 TCP/IP통신과 시리얼포트 만 연결이 가능합니다. TCP/IP 경우에 먼저 등록 IP값을 확인하시고 검색 하십시오.

3. 검색 후 장비를 찾으면 리더기 번호와 위치 출퇴근 구부음 인렬히 들로 배트음 누르세요

기기등록/삭제

리더기 종류

통신 종류

※도움말

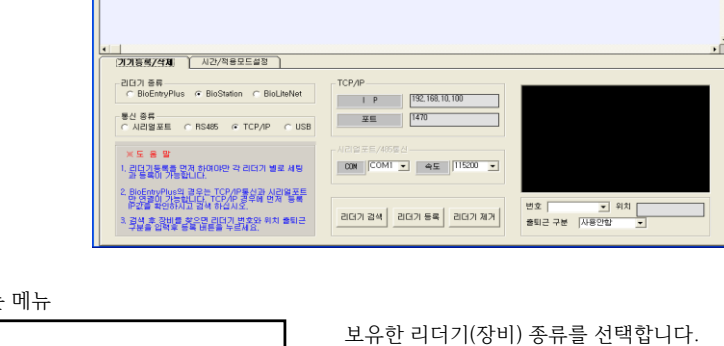

리더기 종류

BioStation

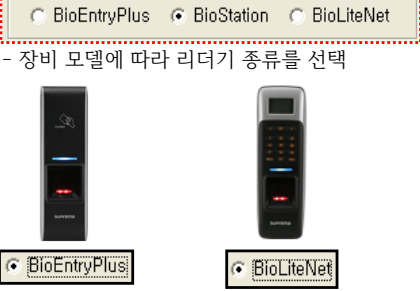

www.mksecu.com

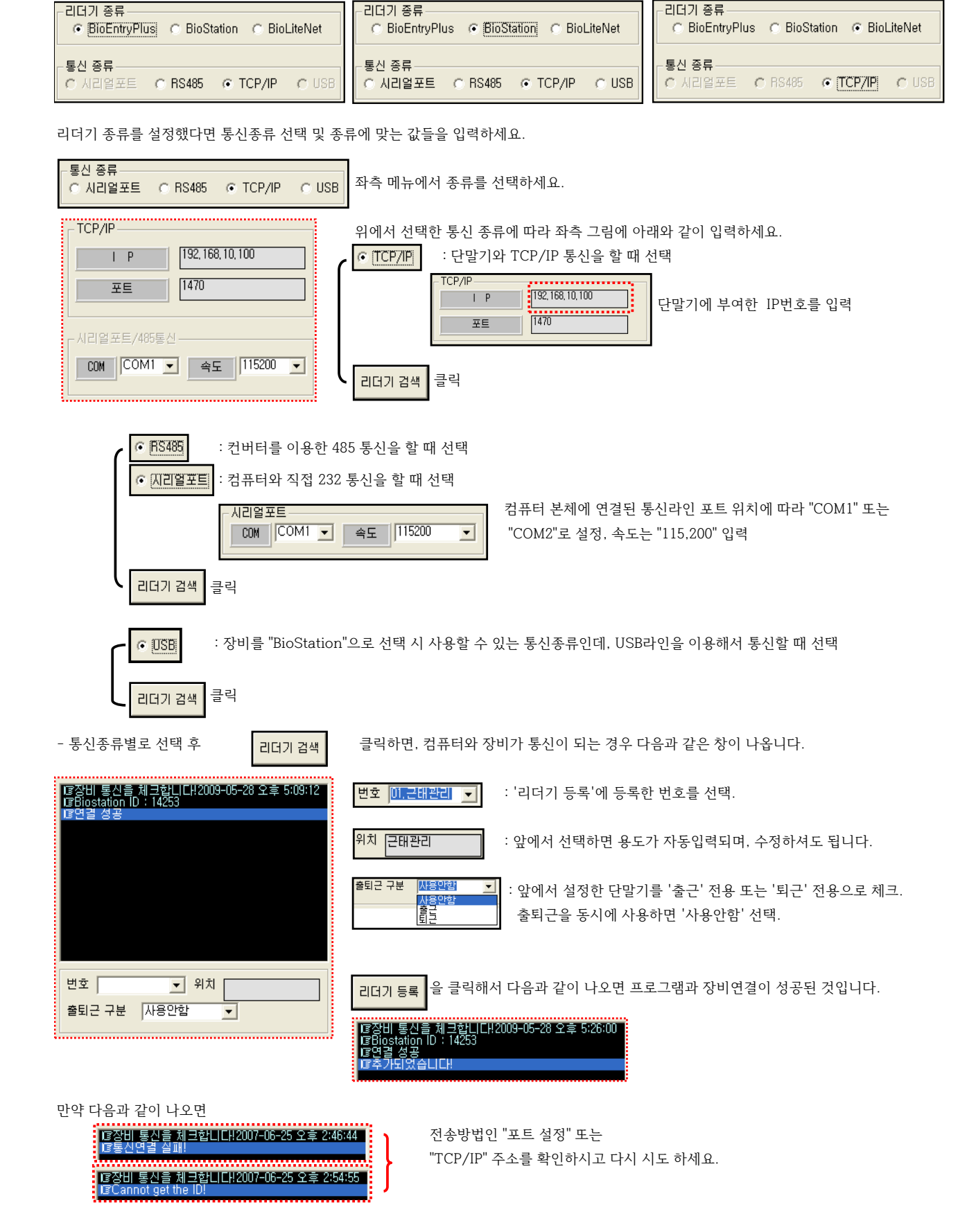

즉, 리더기 종류에 따라 통신할 수 있는 종류는 검정글씨로 표시됩니다.

- 통신 종류는 네가지가 있고, 리더기 종류에 따라 통신 할 수 없는 종류는 회색(비활성화)로 표시 합니다.

리더기 종류-

리더기 종류-

## 앞에서 장비연결 뒤 프로그램에 리더기등록을 완료하였다면, 리더기 등록상태를 확인할 수 있습니다.

| ኛ 리더기 관리 🛛 🔀 |     |              |        |                   |      |           |        |       |        |      |               |        |
|--------------|-----|--------------|--------|-------------------|------|-----------|--------|-------|--------|------|---------------|--------|
|              | 번호△ | 리더기 종류       | 리더기 ID | 리더기 IP 주소         | 포트   | 시리얼 (COM) | 속 도    | 출퇴근구분 | 통신방식   | 적용모드 | 장치위치          | 연결상태 🔺 |
|              | 01  | BioStation   | 4409   |                   |      | COM1      | 115200 | 사용안함  | RS485  | 기능키  | BST 485       |        |
|              | 02  | BioStation   | 7538   | 192, 168, 10, 146 | 1470 |           |        | 사용안함  | TCP/IP | 기능키  | BST TCP/IP    | 0      |
|              | 03  | BioStation   | 14253  |                   |      |           |        | 사용안함  | USB    | 기능키  | BST USB       | 0      |
|              | 04  | BioLiteNet   | 11608  | 192, 168, 10, 161 | 1471 |           |        | 사용안함  | TCP/IP | 기능키  | BIOLIGHT NET  |        |
|              | 05  | BioEntryPlus | 29118  | 192, 168, 10, 139 | 1471 |           |        | 사용안함  | TCP/IP | 기준시간 | BIOENTRY PLUS | 0      |

만약 다음 화면에서 "연결상태"가

되어 있다면 컴퓨터와 통신불량이기 때문에, 통신방식에 따라 다음과 같이 확인하세요.

| 중 리더기 관리 |     |              |        |                   |      |           |        |       |        | X    |               |        |
|----------|-----|--------------|--------|-------------------|------|-----------|--------|-------|--------|------|---------------|--------|
|          | 번호△ | 리더기 종류       | 리더기 ID | 리더기 IP 주소         | 포트   | 시리얼 (COM) | 속 도    | 출퇴근구분 | 통신방식   | 적용모드 | 장치위치          | 연결상태 🔺 |
|          | 01  | BioStation   | 4409   |                   |      | COM1      | 115200 | 사용안함  | RS485  | 기능키  | BST 485       |        |
|          | 02  | BioStation   | 7538   | 192, 168, 10, 146 | 1470 |           |        | 사용안함  | TCP/IF | 기능키  | BST TCP/IP    | 0      |
|          | 03  | BioStation   | 14253  |                   |      |           |        | 사용안함  | USB    | 기능키  | BST USB       | 0      |
|          | 04  | BioLiteNet   | 11608  | 192, 168, 10, 161 | 1471 |           |        | 사용안함  | TCP/IP | 기능키  | BOLIGHT NET   |        |
|          | 05  | BioEntryPlus | 29118  | 192, 168, 10, 139 | 1471 |           |        | 사용안함  | TCP/IP | 기준시간 | BIOENTRY PLUS | 0      |
|          |     |              |        |                   |      |           |        |       | . i    |      |               |        |

통신방식 ► TCP/IP

- 리더기에 부여한 TCP/IP 주소가 다른 컴퓨터와 같은 주소를 사용해서 IP 충돌이 있는지 확인

- 랜선이 허브에 꽂혀 있는지 또는 허브장비가 켜져 있는지 확인
- 랜선이 중간에 단선되어 있는지 확인
- ▶ 시리얼통신 - 컴퓨터 본체에 포트가 2개(COM1,COM2) 있을 때, 동일한 포트로 연결되어 있는지 확인 - 컴퓨터 본체 통신포트가 고장인지 확인
- ► RS485 - 컨버터 장비가 켜져 있는지 확인
  - 컨버터 뒤쪽에 연결된 포트 두 개가 잘 꽂혀 있는지 확인
  - 컨버터 뒤쪽에 RS232포트에 꽂혀 있는 선이 컴퓨터 본체 포트가 2개(COM1,COM2) 있을 때,
    - 동일한 포트로 연결되어 있는지 확인
  - 컴퓨터 본체 통신포트가 고장인지 확인
- ► USB
  - USB 드라이브를 설치한 컴퓨터 USB 포트에 연결했는지 확인
    - USB 라인을 잘 연결 하였는지 또는 장비에서 USB통신을 사용으로 설정했는지 확인 - 장비에 연결하는 USB 드라이브를 정상적으로 설치 하였는지 확인
    - \* 드라이브 경로는 다음과 같습니다. C:\Program Files\BioAdmin\drivers\BioStation USB Driver

| 폴더 찾아보기 ? 🔀                      |
|----------------------------------|
| 하드웨어에 대한 드라이버가 들어 있는 폴더를 선택하십시오. |
|                                  |
| 😠 🛅 Ahead 🛛 🔼                    |
| 🗉 🗀 Ahnlab                       |
| 🗉 🛅 AutoCAD 2007                 |
| 🛅 AvRack 📃                       |
| 🗉 🛅 BCQRE                        |
| 🖃 🛅 BioAdmin                     |
| 😠 🛅 background                   |
| 🖃 🫅 drivers                      |
| BioStation USB Driver            |
| 🗉 🛅 Fingerprint USB Reader       |
| 🗉 🛅 Smartcard USB Writer         |
| in sound 🔛                       |
| 하위 폴더를 보려면 위의 + 기호를 클릭하십시오.      |
| 확인 취소 ::                         |

• 시간/적용모드설정: 리더기에 날짜와 시간을 수동으로 설정하거나, 장비별 지문체크한 데이터를 가져올 때 모드를 설정

| 시간/적용모드설정                                                                                                    |                                                                                                    |                                                                                                    |
|----------------------------------------------------------------------------------------------------|----------------------------------------------------------------------------------------------------|----------------------------------------------------------------------------------------------------|
| BioStation / BioEntryPlus 시간설정     날 짜   2009-05-29 •     시 간   09:51:15     시 간   09:51:15     사간적용     기 출퇴근 모드 자동 선택     출퇴근 시간설정     출퇴근 시간   1     2 | □ 기준시간적용   기준시간설정   기준시간설정   기준시간   1 준시간   1 준시간   1 준시간   1 준시간   1 준시간   1 준신간   1 준신 | ※ 도용말<br>• 어떤 모드도 선택 안되어있으면<br>BioStation은 기능키 모드로 설정되<br>며 BioStatlyPle도 기준시간 모드<br>0시0분으로 자동설정 되어 적용 됨 |
| 퇴근 시간 1 2 2 ~<br>출퇴국 상대 추외하세요! 1개만 결정가 한쪽을 비갈만 통 물상간이                                                                                                    | - 기당기 사용 별성-<br>F1 = 출근 F2 = 퇴근 F3 = 복귀 F4 = 외출<br>BioStation 장비만 체크 가능                                                                                                    | 적 용                                                                                                    |

| 날 짜 | 2009-05-29 💌 📩 | 시간가져오기 |
|-----|----------------|--------|
| 시 간 | 09:51:15       | 시간적용   |

장비를 선택하시면 노란색으로 선택장비를 확인 할 수 있는데, 선택한 장비에서 날짜,시간 데이터를 가져오거나 변경을 합니다.

- 지문체크한 데이터를 가져올 때 구분 적용모드 설정

설정된 시간에서 24시 장 빠르게 찍힌 시간 가장 나중에 찍힌 시간

F1 = 출근 F2 = 퇴근 F3 = 복귀 F4 = 외출 BioStation 장비만 체크 가능

BioStation

적용모드설정 까지 입력하시고

▶ 장비별 적용가능한 모드설정

BioEntryPlus

BioLiteNet

적 용

완료된 것입니다. 각 장비 별 적용모드는 리더기 장비별 연결 상태에서 확인할 수 있습니다.

출퇴근 시간 범위는 2개씩 설정 가능하나 출근시간과 퇴근시간이 견치지 않게 주의하세요! 1개만 설정시 한쪽은 반칸으로 설정

2 -----

2 -----

~----

☞ 출퇴근 모드 자동 선택

퇴근 시간

출퇴근시간설정 출근 시간

☑ 기준시간적용

기준시간설정

기준 시간

기준시간이란 간 안에서 가 이 출근이며 2 이 퇴근이 됨

☑ 기능키 사용 여부

기능키 사용 설정

- ☞ 사원스케쥴에서 평일인 경우 출/퇴근시간 구간에서 지문체크가 성공되었을 경우, 각 구간에 해당하는 출근/퇴근으로 데이터를 가져옴. BST, BLN 리더기는 휴일일 경우 기능키로 사용되며, BEPL은 00시 기준 첫번째 출근, 마지막 퇴근데이터 사용. 예) 출근시간을 06:00~09:00 라하면 08:15분에 지문체크 성공 시 08:15분을 출근으로 가져옴.
- ☞ 하루 기준시간을 지정해서 기준시간내에 체크 성공한 데이터 중에서 처음을 "출근", 그 이후 데이터는 "퇴근" 데이터로 가져옴.
  - 예) 기준시간을 01:00 으로 입력시 금일 새벽01:00부터 익일 00:59 사이 데이터중 처음을 출근, 그 이후 찍은 것은 퇴근으로 구분

BioLiteNet

사용자가 지문체크를 구분해서 성공했을 때, 구분에 해당하는

□ 기준시간적용

🔲 기준시간적용

일때만 사용

🔲 기능키 사용 여부

BioStation

장비중

□ 출퇴근 모드 자동 선택

□ 출퇴근 모드 자동 선택

데이터를 가져옴.

세가지 중 하나만 선택해서 사용 가능

두가지 중 하나만 선택해서 사용가능

을 누르시면 장비별로 데이터 가져오는 방법까지 완료한 것이고, '장치관리'도

12

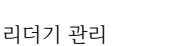

| 🚜 माझस्र)      |     |    |     |     |    |                                    |
|----------------|-----|----|-----|-----|----|------------------------------------|
| ▼ 시간같다<br>지해서태 | 사내  | 서며 | 비시며 | 지밀미 | 지그 |                                    |
| 0404           | Are | 00 | -46 | 지문D |    | 결근 기간 설정 두달 ▼                      |
|                |     |    |     |     |    | 장치 번호                              |
|                |     |    |     |     |    | 지정된기간동안 이벤트가 없는 근무자 검색             |
|                |     |    |     |     |    | 선택된 근무자 장치 지문 및 이벤트 자료 삭제          |
|                |     |    |     |     |    | 01번 장치의 96263949번 ID 데이터를 삭제했습니다!0 |
|                |     |    |     |     |    |                                    |
|                |     |    |     |     |    |                                    |
|                |     |    |     |     |    |                                    |
|                |     |    |     |     |    |                                    |
| •              |     |    |     |     | •  |                                    |

위 방법으로 삭제하면, 다음과 같이 사용자의 삭제 여부가 화면에 표시됩니다.

※ 주의: 이 작업을 하면 단말기에서 선택한 사용자의 지문을 삭제하고, 프로그램에서 그 사원의 모든 정보가 삭제됩니다.

| 💞 지문관리                      |                             |                           |                                                                                           |
|-----------------------------|-----------------------------|---------------------------|-------------------------------------------------------------------------------------------|
| 전체선택 사변 성<br>교 0007 강       | 성명 부사명 지원<br>윤호 지원부 9626    | 문ID 직급 ▲<br>33949 대리      | 결근 기간 설정 두달 ▼<br>자치 비효                                                                    |
| 결근 기간 설정 [주<br>2주 하나라<br>가라 | ▼<br>단말기에서 이벤트<br>없는 기간을 선택 | 데이터가                      | 지정된기간동안 이벤트가 없는 근무자 검색                                                                    |
| 장치 번호 이 _                   | ]<br>▼ 삭제할단말기               | 선택된 근무자 장치 지문 및 이벤트 자료 삭제 |                                                                                           |
| 지정된기간동안 이벤트기                | 가 없는 근무자 검색                 |                           |                                                                                           |
| 앞에서                         | 너 선택한 조건에 해당하는 사원           | 길을 검색                     | 사원정보 및 장치의 지문DATA가 지워집니다<br>지우시겠습니까?                                                      |
| 선택된 근무자 장치 지문               | 문 및 이벤트 자료 삭제               | *****                     | <u>())</u><br>( <u>)</u><br>())<br>( <u>)</u><br>( <u>)</u><br>( <u>)</u><br>( <u>)</u> ) |
| 색제 ㅎ<br>                    | 하고자하는 사원을 🗾 선택 후            | - 자료삭제                    | 🧉 선택한 사원정말 삭제 할 것인지                                                                       |
|                             |                             | •                         |                                                                                           |

● '지문관리': 휴직, 퇴직등으로 단말기에 지문은 등록되어 있어도, 일정기간 사용하지 않는 사원들을 찾아서 단말기에서 삭제합니다.